## Enter Student Absences from the Class Record

Last Modified on 08/30/2022 1:46 pm EDT

When Jackrabbit is set to **track absences**, one of the **ways to enter student absences** is from the **Class** record.

| Class: Tumbling L2 - Mon 6pm                     |                  |             |             |             |                         |         |        |                            |         |                               |                |                    |  |
|--------------------------------------------------|------------------|-------------|-------------|-------------|-------------------------|---------|--------|----------------------------|---------|-------------------------------|----------------|--------------------|--|
| ← RETURN SAVE CHANGES TOLLETE                    |                  |             |             |             |                         |         |        |                            |         |                               |                |                    |  |
| Class 2 View the absence kt Class Enter Absences |                  |             |             |             | Absence/Attendance Post |         |        | Class Transactions Copy Cl |         | Copy Class                    | Mass Drop      | Sizes/Measurements |  |
| Summary                                          |                  | Enroll List | Drop List   | Absences    | Makeups                 | Wai     | t List | ist Instructors            |         | Lesson Plan Skills/Lev        |                | vels Misc          |  |
| View                                             | / 1 - 1 of 1     | 4           | B Print 🗇 R | Refresh     |                         |         | Abser  | nces                       | /iew ab | osence histor<br>chedule a ma | y and<br>akeup |                    |  |
|                                                  | Last Absence Str |             |             |             |                         | Student |        |                            |         | Age                           |                | # Absences         |  |
| 1 3/16/2020                                      |                  |             |             | Ezra Lovell |                         |         |        |                            | 11      |                               |                | 1                  |  |

## Enter an Absence in the Class Record

To record an absence for a single date:

- 1. Navigate to the **Class** record and select the **Enter Absences** button.
- 2. On the Enter Absences page, edit the Absence Date as needed (defaults to current date).
- 3. If you are allowing the student to makeup the class, enter the last date the class can be made up in the Makeup Expiration Date. Learn more about makeups.
- 4. Select the **Absent**? checkbox for the appropriate student. To mark all students absent, select the checkbox in the *Absent*? column header.

| Enter Absences for Tumbling L2 - Mon 6pm                                                                                                    |               |               |             |           |            |         |                           |                    |  |  |  |
|----------------------------------------------------------------------------------------------------|---------------|---------------|-------------|-----------|------------|---------|---------------------------|--------------------|--|--|--|
| ← RETURN       ■ SAVE CHANGES         Use the check boxes in the column headers to mark all students absent and eligible for makeup if applicable.         Absence Date       ③/16/2020    Makeup Expiration Date |               |               |             |           |            |         |                           |                    |  |  |  |
|                                                                                                    | Student       | Birth<br>Date | Enroll Type | Drop Date | Roll Notes | Absent? | Eligible<br>for<br>Makeup | Note               |  |  |  |
| 1                                                                                                    | Lena Campbell | 4/4/2009      | Enrolled    |           |            |         |                           |                    |  |  |  |
| 2                                                                                                    | Ezra Lovell   | 1/17/2009     | Enrolled    |           |            |         |                           | Family on vacation |  |  |  |
| 3                                                                                                    | Ashlee Owers  | 10/22/20      | Enrolled    |           |            |         |                           |                    |  |  |  |

- 5. If applicable, select **Eligible for Makeup**. If all students are absent and eligible to makeup the class select the checkbox in the *Eligible for Makeup* column header.
- 6. Add **Notes** about the reason for the absence.
- 7. Save Changes

## View Absence History - Delete a Recorded Absence

A student's absence history for a class can be viewed from the Absences tab in the Class record.

| Absence History                     |                 |             |                          |               |     |                         | If you allow makeups, you                     |                    |                 |                |                      |                    |  | Use the <b>Trash Can</b> |  |  |
|-------------------------------------|-----------------|-------------|--------------------------|---------------|-----|-------------------------|-----------------------------------------------|--------------------|-----------------|----------------|----------------------|--------------------|--|--------------------------|--|--|
| ← RETURN ■ SAVE CHANGES             |                 |             |                          |               |     | can                     | can schedule them from the<br>Absence History |                    |                 |                |                      | absence            |  |                          |  |  |
| View 1 - 1 of 1 🛛 🖨 Print 🔅 Refresh |                 |             |                          |               |     |                         |                                               |                    |                 |                |                      |                    |  |                          |  |  |
|                                     | Absence<br>Date | Student     | Class                    | Class<br>Days | Age | Eligible for<br>Makeup? | Makeup<br>Exp. Date                           |                    | Makeup<br>Class | Makeup<br>Date | Makeup<br>Attendance | Note               |  | UserID                   |  |  |
| 1                                   | 3/16/2020       | Ezra Lovell | Tumbling L2 - Mon<br>6pm | м             | 11  |                         | 5/31/2020                                     | Schedule<br>Makeup |                 |                |                      | Family on vacation |  | helpcenter               |  |  |

- Use the link for the number of absences in the# *Absences* column to open the Absence History page.
- Use the Trash Can icon to delete an absence record.

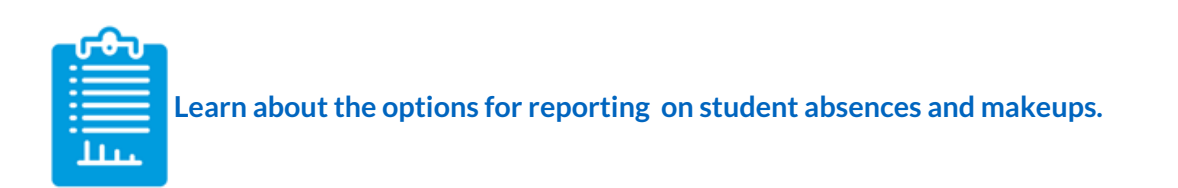